en\_US.png ...english version of this page

## Télécharger et installer Computree 6.0

Rappel : L'utilisation de Computree implique l'acceptation de la Chartre Computree

La version exécutable de Computree est disponible pour **Windows 7/8/10 64bits uniquement**. **Pour d'autres environnements** (Linux en particulier), merci de vous référer aux instructions de compilation : <u>aux instructions de</u> <u>compilation</u>.

## Pour installer Computree :

- 1. Téléchargez l'archive de la dernière version stable de Computree : \* Pour Windows 7/8/10 64 bits
- 2. Décompressez-là dans répertoire de votre choix, qui sera le répertoire racine de Computree.
- 3. Installez MSVC 2015 redistribuable (s'il n'est pas déjà installé):
  - Soit en exécutant le fichier redist/vcredist\_x64.exe du répertoire principal Computree
  - Soit en exécutant le fichier téléchargeable sur le site de Microsoft : Téléchargement Microsoft
  - Alternativement, si vous ne disposez pas des droits administrateurs sur votre ordinateur, décompressez l'archive suivante directement dans le répertoire racine Computree (pas dans un sous-répertoire) : <u>MSVC2015\_redist\_x64.zip</u>. Cette solution n'est pas idéale, car contrairement aux deux précédentes, elle ne permet pas une mise à jour automatique par Windows des librairies c++.
- 4. Pour lancer l'interface graphique Computree, double-cliquez sur le fichier CompuTreeGui.exe.
- 5. Pour lancer l'interface batch Computree, exécutez la commande **CompuTreeBatch.exe** "NomDuScript" depuis une invite de commande.

Vous pouvez également télécharger la dernière version beta pour Windows ici : <u>http://rdinnovation.onf.fr/projects/computree-beta-version-base/files</u>

**Problème connu** : Computree semble ne pas fonctionner avec certaines cartes graphiques Intel HD "anciennes" (problème OpenGL non spécifique à Computree).

## Ajout de plugins non fournis avec la version standard

Pour installer un plugin non fourni dans le package d'installation standard :

- 1. Téléchargez et décompressez la librairie du plugin, en prenant garde à prendre la version correspondant à votre système (.dll pour Windows, .so pour linux).
- 2. Déplacez la librairie le sous répertoire /plugins du dossier d'installation de Computree.

N.B. : Il faut ensuite relancer CompuTreeGui pour que les plugins soient pris en compte (ou utiliser le menu A Propos / Plugins / Recharger les plugins).

## Retour à l'accueil

Files

MSVC2015\_redist\_x64.zip

**Piboule Alexandre**